# คู่มือการใช้งาน e-Testing สำหรับนักศึกษา

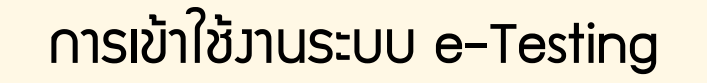

เข้าระบบ e-Testing ได้ที่ https://etesting.wu.ac.th จากนั้นคลิกปุ่ม

สำหรับนักศึกษา

| 🖂 cdt@mail.wu.ac.th 🔰 075673469 ( เฉพาะวัน และเวลาทำการ )                                                                                                    | ש f ⊚ G+ in                                                     |
|----------------------------------------------------------------------------------------------------|-----------------------------------------------------------------|
| ETESTING                                                                                                    | หน้าหลัก เกี่ยวกับระบบ บริการ ทีม ดู่มือ ( เบื้องตัน ) ~ ติดด่อ |
|                                                                                                    | Username Password เข้าสู่ระบบ                                   |
|                                                                                                    |                                                                 |
|                                                                                                    |                                                                 |
| เริ่มใช่ e-Test                                                                                                    | ing <u>ออนไลน์</u>                                              |
| ทัน                                                                                                    | ที!                                                             |
|                                                                                                    |                                                                 |
| สำหรับอาจารย์                                                                                                    | สำหรับนักดีกษา                                                  |
| white and the second shift and the second shift and | a some in a some the solution of the last                       |
|                                                                                                    |                                                                 |

#### Login เพื่อเข้าสู่ระบบด้วย WU Pass (Username และ Password เดียวกับ https://elearning.wu.ac.th)

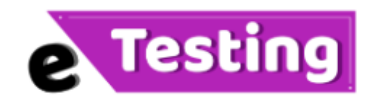

#### Please login to get your session.

ระบบบริหารจัดการ การสอบแบบออนไลน์ มหาวิทยาลัยวลัยลักษณ์ เวอร์ชัน 16.0.04

VDO แนะนำการใช้งานเบื้องต้นสำหรับนักศึกษา ( ภาษาไทย )

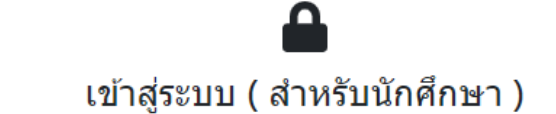

| <mark>은</mark> Username ( รหัสนักศึกษาเท่านั้น ) |  |
|--------------------------------------------------|--|
| Student code                                     |  |
| Password                                         |  |
| Your password                                    |  |
|                                                  |  |
| 🔓 Login                                          |  |

#### การเข้าสอบ

# เมื่อ Login เรียบร้อยแล้ว ให้เลือกรายวิชาที่ต้องการสอบ

| CDT@ | WU e-Testing                                                    |                |
|------|-----------------------------------------------------------------|----------------|
|      |                                                                 | [ ออกจากระบบ ] |
| ราย  | ชื่อวิชาที่เปิดสอบ                                              |                |
| 1    | สอบวิชา: bio61_103_midterm bio61-103-midterm 🗰                  |                |
| 2    | สอบวิชา: bio61_171cancer BIO61-171-Cancer 🗰                     |                |
| 3    | สอบวิชา: bio61_171cellcommu bio61-171 cell communication 🗰      |                |
| 4    | สอบวิชา: bpe3 Biology Proficiency Exam 🗰                        |                |
| 5    | สอบวิชา: env61_327_test ENV61-327 test 🗰                        |                |
| 6    | สอบวิชา: gen_61_202_term_3 กดสอบระบบ 🗰                          |                |
| 7    | สอบวิชา: gen_test การจัดเทคโนโลยี 🗰                             |                |
| 8    | สอบวิชา: occ60_353_quiz_w8 Air cleaner 🗰                        |                |
| 9    | สอบวิชา: test_for_rx_student2 ทดลองสอบ สำหรับนักศึกษาเภสัชฯ 2 🐲 |                |

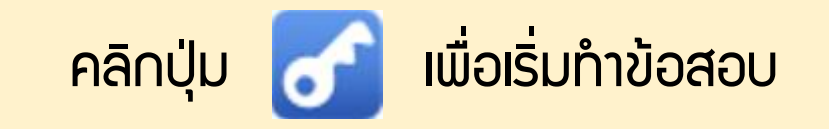

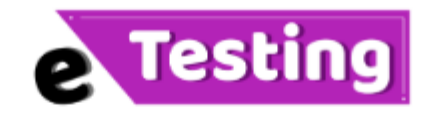

#### ระบบสอบออนไลน์ 16.0.03.31 มหาวิทยาลัยวลัยลักษณ์ จังหวัดนครศรีธรรมราช

ปรับปรุงและผัฒนาจากผลงานการจิจับของทีมผัฒนา ชอฝท์แวร์ มหาวิทบาลับเทคโนโลบีสุรนารี จังหวัดนครราชสีมา

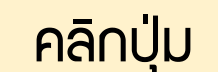

# **การจัดเทคโนโลบี** รหัส gen\_test

#### บณะนี้ที่เครื่องเซิร์ฝเวอร์เป็นวันอังคารที่ 21 เดือนเมษายน พ.ศ. 2563 เวลา 14:41:59 น.

#### บณะนี้ท่านสามารถล็อกอินเข้าระบบได้

#### ขณะนี้ท่านสามารถสอบได้

คลิกเพื่อล็อกอินเข้าสอบ

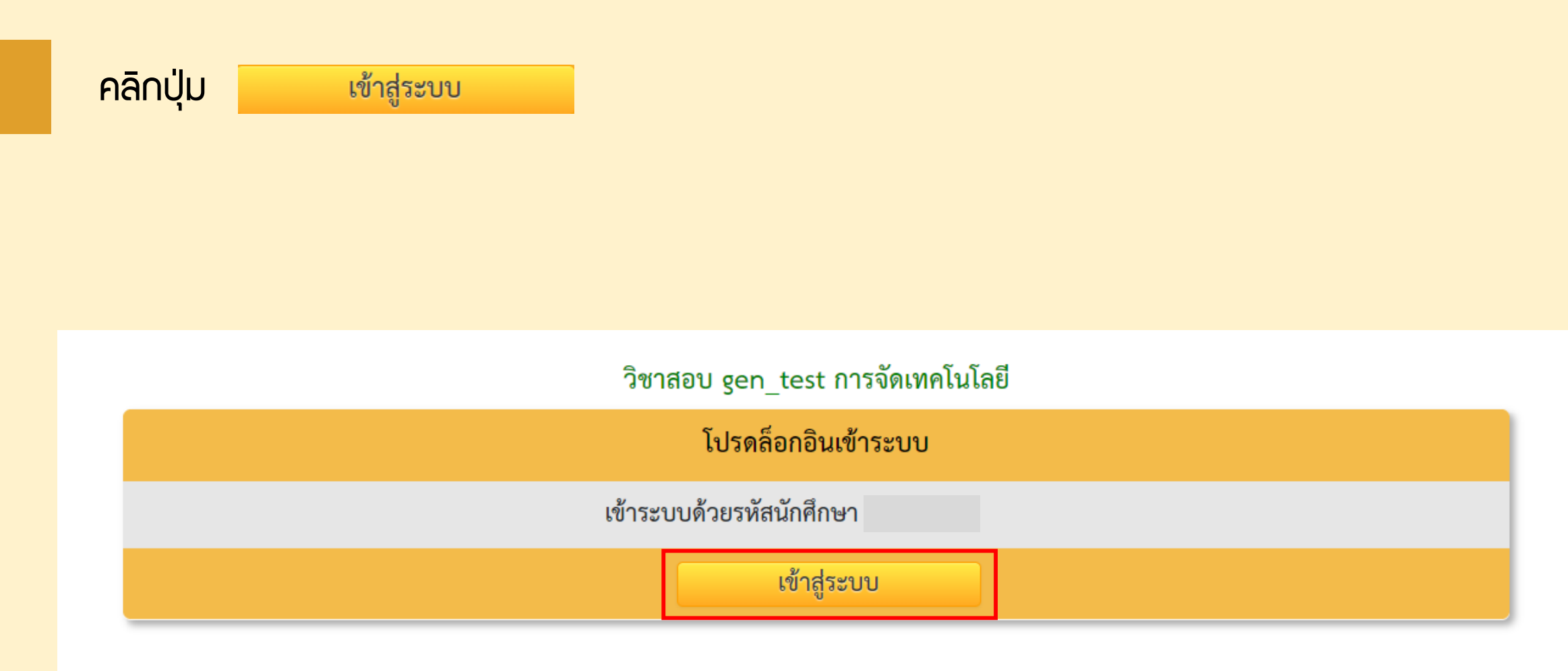

ในหน้านี้จะแสดวรายละเอียดเกี่ยวกับข้อสอบขอวนักศึกษา ก่อนเริ่มสอบควรอ่านรายละเอียดให้เข้าใจก่อน เมื่ออ่านรายละเอียดเรียบร้อยแล้ว ให้คลิกปุ่ม <u>เริ่มสอบ</u>

|                                     | ยินดีต้อนรับ                                                                                         |            |           |  |  |  |
|-------------------------------------|----------------------------------------------------------------------------------------------------|------------|-----------|--|--|--|
| การสอบวิชา gen_test การจัดเทคโนโลยี |                                                                                                    |            |           |  |  |  |
| Section                             | ชนิดข้อสอบ                                                                                           | จำนวนคำถาม | คะแนนเต็ม |  |  |  |
| Section1                            | ข้อสอบแบบเลือกตอบ,ข้อสอบแบบระบายคำตอบที่เป็นค่าตัวเลข                                                | 3          | 3         |  |  |  |
| Section2                            | ข้อสอบแบบเลือกตอบ,ข้อสอบแบบเติมข้อความ                                                               | 6          | 15        |  |  |  |
|                                     | รวมทั้งหมดในการสอบครั้งนี้                                                                           | 9          | 18        |  |  |  |
|                                     | ใช้เวลาสอบ 1 ชั่วโมง 30 นาที                                                                         |            |           |  |  |  |
|                                     | เริ่มสอบและหมดเวลาพร้อมกัน, หลังสอบเสร็จ: ไม่เฉลย,บอกคะแนน,แสดงกราฟคะแนน                             |            |           |  |  |  |
|                                     | คำสั่งในการสอบ:                                                                                      |            |           |  |  |  |
|                                     | ห้ามผู้เข้าสอบใช้โปรแกรมติดต่อสื่อสารทุกชนิด ไม่ว่าจะเพื่อติดต่อกันเอง หรือติดต่อออกไปข้างนอกห้องสอบ |            |           |  |  |  |
|                                     | ถ้าผู้คุมสอบ ตรวจพบว่าท่านฝ่าฝืน จะถือว่าท่านกำลังทุจริตในการสอบ                                     |            |           |  |  |  |
|                                     | ผู้ที่ทุจริตในการสอบจะหมดสิทธิ์สอบทันที และจะถูกปรับตกในวิชานี้                                      |            |           |  |  |  |
|                                     | פעקוול לע רק                                                                                         |            |           |  |  |  |
|                                     | เหคลิกปุ่มเริ่มสอบเมื่อพร้อม <u>เริ่มสอบ</u>                                                         |            |           |  |  |  |
|                                     |                                                                                                    |            |           |  |  |  |

# แนะนำการทำข้อสอบ (ปรนัย)

| , ห้อง:LabCom1, หมายเลขเครื่อง: 1 👔 🔤                                                                                                    |                                         |               |                          |                                                                                           | (1)-                                      | ➡ 🛞 1:27:34 |           |
|----------------------------------------------------------------------------------------------------|-----------------------------------------|---------------|--------------------------|-------------------------------------------------------------------------------------------|-------------------------------------------|-------------|-----------|
| 2 Section1: Section1 [0/3]                                                                                                    |                                         |               | Section2: Section2 [0/6] |                                                                                           |                                           |             |           |
| 3 Type1 (MU)                                                                                                    |                                         | Type7 (AIN)   |                          |                                                                                           |                                           |             |           |
| 0 0 2 / 2                                                                                                    |                                         | 0 0 1 / 1     |                          |                                                                                           |                                           |             |           |
| ເລື                                                                                                    | iอก                                     |               | 1                        | มใดถูก<br>                                                                                |                                           |             |           |
| ไม่แน่ใจ                                                                                                    | แน่ใจ                                   | ตอบ           | 1.                       | ไม่มี<br>(โหมด=1: จำนวนคำตอบ = 1, จำนวนที่ต้องเลือกตอบให้ถูกทั้งหมด = 1, คะแนนที่ได้ = 1) |                                           |             |           |
| <ul> <li>Image: Image of the second second seco</li></ul> | 1 I I I I I I I I I I I I I I I I I I I |               | 1.                       | True                                                                                      |                                           |             |           |
| / J                                                                                                    | ^     🔮                                 | 4             | 2.                       | False                                                                                     |                                           |             |           |
|                                                                                                    |                                         |               |                          |                                                                                           |                                           |             |           |
|                                                                                                    |                                         | 4 คือข้อที่ตอ | บแล้วและมั่นใจ –!        | คือข้อที่ตอบแล้วไม่แน่ใจอาจกลับมาดุ                                                       | กูอีกเมื่อมีเวลา! 🚺 คือข้อที่ยังไม่ได้ตอบ | 6           | ส่งค่ำตอบ |

#### เวลาที่เหลือในการทำข้อสอบ

| 2 |
|---|
|   |

ตอนขอวข้อสอบ หากมีมากกว่า 1 ตอน ให้คลิกเลือกตอนที่ ต้อวการเพื่อทำข้อสอบ

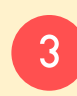

ชนิดขอมข้อสอบ หากมีมากกว่า 1 ชนิด ให้คลิกเลือกชนิดที่ ต้อมการเพื่อทำข้อสอบ

#### 4 เลือกคำตอบที่ต้องการ

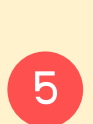

เลือกข้อที่ต้องการทำข้อสอบ หากเป็นสีแดง คือยังไม่ทำ หากเป็นสีเขียว คือทำแล้ว และหากเป็นสีเหลืองคือไม่มั่นใจ สามารถกลับมาทำใหม่ได้

6 เมื่อทำข้อสอบเรียบร้อยแล้ว ให้คลิกปุ่ม

ส่งคำตอบ

# แนะนำการทำข้อสอบ (อัตนัย)

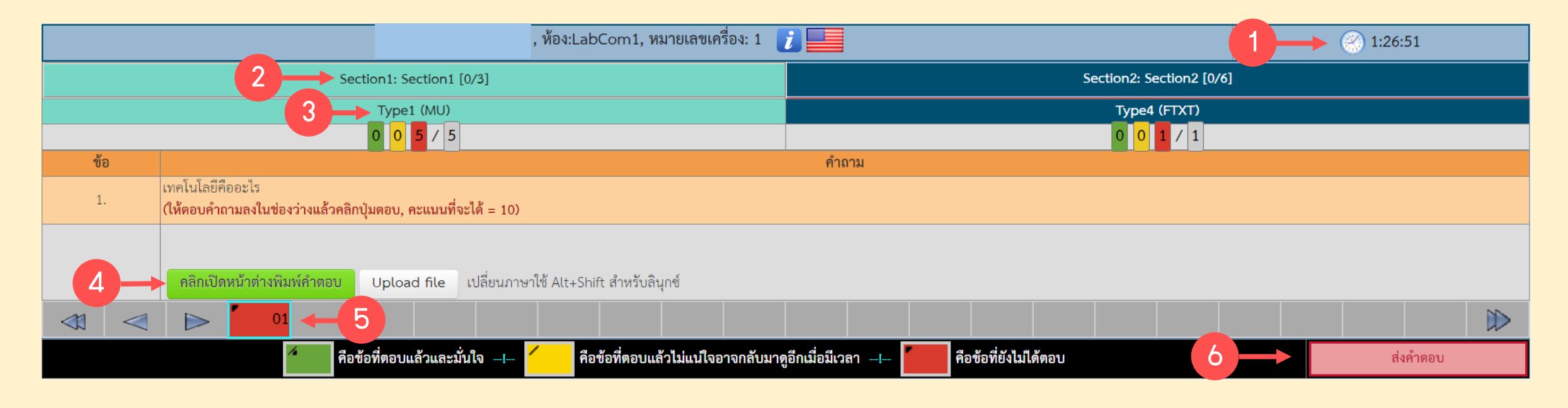

- เวลาที่เหลือในการทำข้อสอบ
- 2 ตอนของข้อสอบ หากมีมากกว่า 1 ตอน ให้คลิกเลือกตอนที่ ต้องการเพื่อทำข้อสอบ

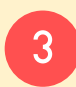

ชนิดขอมข้อสอบ หากมีมากกว่า 1 ชนิด ให้คลิกเลือกชนิดที่ ต้อมการเพื่อทำข้อสอบ 4 คลิกปุ่ม

#### คลิกเปิดหน้าต่างพิมพ์คำตอบ เพื่อพิมพ์คำตอบ

5

เลือกข้อที่ต้องการทำข้อสอบ หากเป็นสีแดง คือยังไม่ทำ หากเป็นสีเขียว คือทำแล้ว และหากเป็นสีเหลืองคือไม่มั่นใจ สามารถกลับมาทำใหม่ได้

6

เมื่อทำข้อสอบเรียบร้อยแล้ว ให้คลิกปุ่ม

ส่งคำตอบ

หน้าต่ามสำหรับพิมพ์ตอบแบบอัตนัย เมื่อพิมพ์ตอบเรียบร้อยแล้ว คลิกปุ่ม

| ให้พิมพ์คำตอบลงในกรอบ เมื่อพิมพ์เสร็จแล้วกดปุ่มตอบ                                                                                                    |
|----------------------------------------------------------------------------------------------------|
| Arial $3 (12 \text{ pt}) \checkmark$ Heading $1 \checkmark$ $B I \amalg S \land x^2 \land B^2 \land x^2 \land B^2 \land x^2 \land B^2 \land B^2 \land $ |
|                                                                                                    |
| ຄື                                                                                                    |
|                                                                                                    |
|                                                                                                    |
|                                                                                                    |
| Path: body                                                                                                    |

์ ต้อบแบบแน่ใจ